Before using remote desktop to connect to your office machine, make sure you are connected to VPN

**Connecting from MacOS** 

- 1. Download and install Microsoft Remote Desktop from the Mac App Store.
- 2. Press Command (?) + Space to bring up Spotlight.
- 3. Type: **Remote** *macOS will find Programs and Files with that keyword.*
- 4. Select *Microsoft Remote Desktop* from the options. *It should show up near the top of the list.*
- 5. Create a New connection. Enter *Full Computer Name*, or *IP address*, of the computer you're connecting to, in the box that appears:

|                   | Edit Remote Desktops -               |  |
|-------------------|--------------------------------------|--|
|                   |                                      |  |
| General Session F | Redirection                          |  |
|                   |                                      |  |
|                   |                                      |  |
| Connection name   | Friendly name for the remote desktop |  |
| PC name           | Host name or IP address              |  |
| Gateway           | No gateway configured                |  |
| Credentials       |                                      |  |
| User name         | Domain\user                          |  |
| Password          | Password                             |  |
|                   |                                      |  |
| Resolution        | Native                               |  |
| Colors            | True Color (24 bit)                  |  |
| Full screen mode  | OS X native                          |  |
|                   | Start session in full screen         |  |
|                   | Scale content                        |  |
|                   | Use all monitors                     |  |
|                   |                                      |  |
|                   |                                      |  |

*Tip:* If you don't know your Computer name or IP address, please provide <u>hpsit@unt.edu</u> with the Dell Service Tag of your machine and we will provide you with the information you need to connect.

- 6. Enter your <u>EUID</u> and the associated password, when prompted for credentials.
- 7. Double click the newly created desktop connection to start your remote session.

2